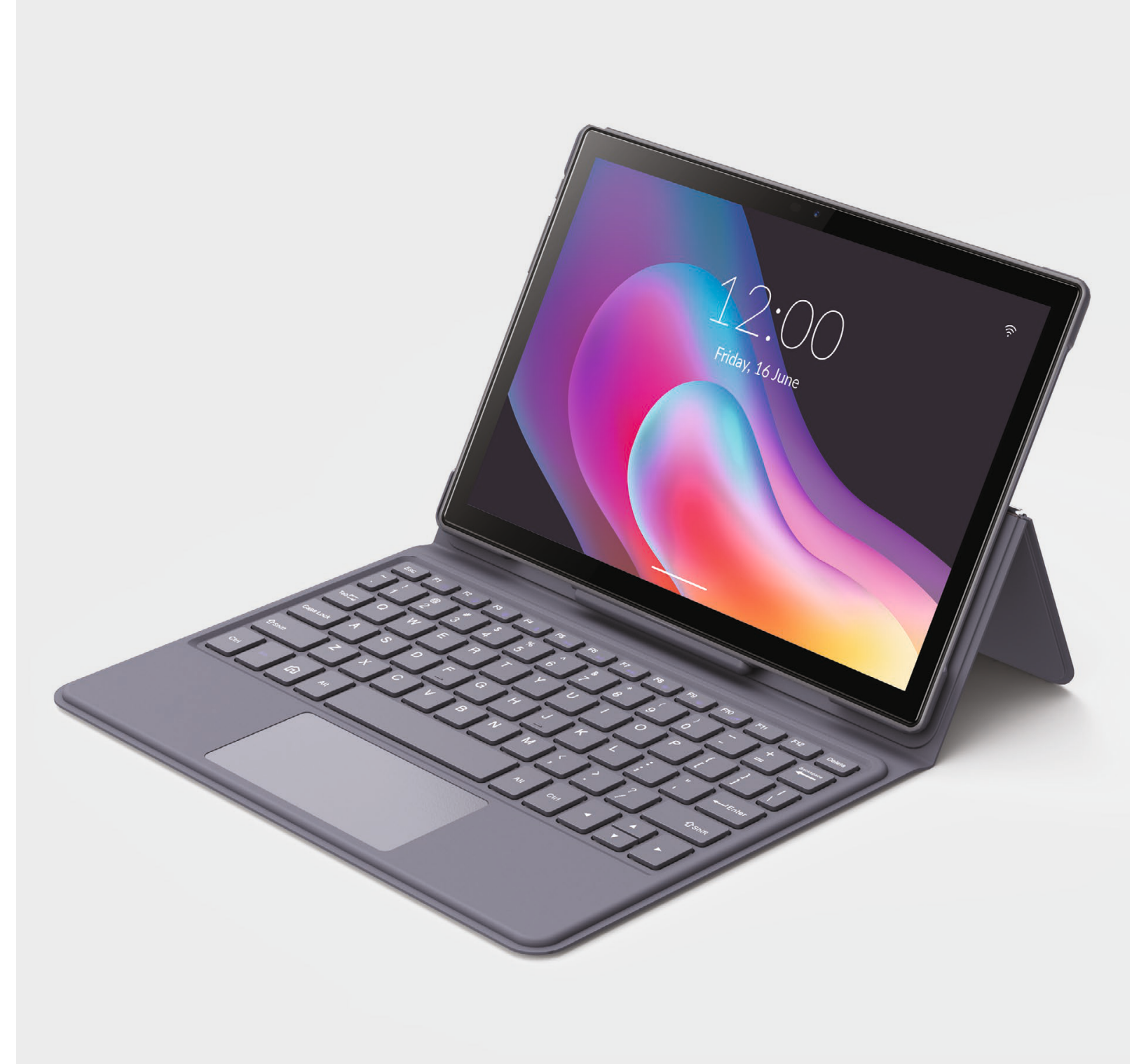

# INSTRUKCJA OBSŁUGI / USER MANUAL

PlatinumTAB10 4G V2 79-045#

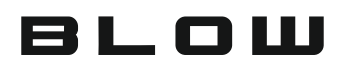

## Wprowadzenie

Przed użyciem przeczytaj uważnie niniejszą instrukcję. Zawiera ona ważne informacje na temat bezpieczeństwa, użytkowania i konserwacji tabletu.

Usuń cały materiał opakowania. Możesz zachować opakowanie do wykorzystania w przy szłości lub przechowywania tabletu. Ewentualnie zutylizuj odpowiednio.

-

| 3  |
|----|
| 4  |
| 5  |
| 6  |
| 9  |
| 9  |
| 10 |
| 11 |
| 12 |
|    |

## Przegląd funkcji

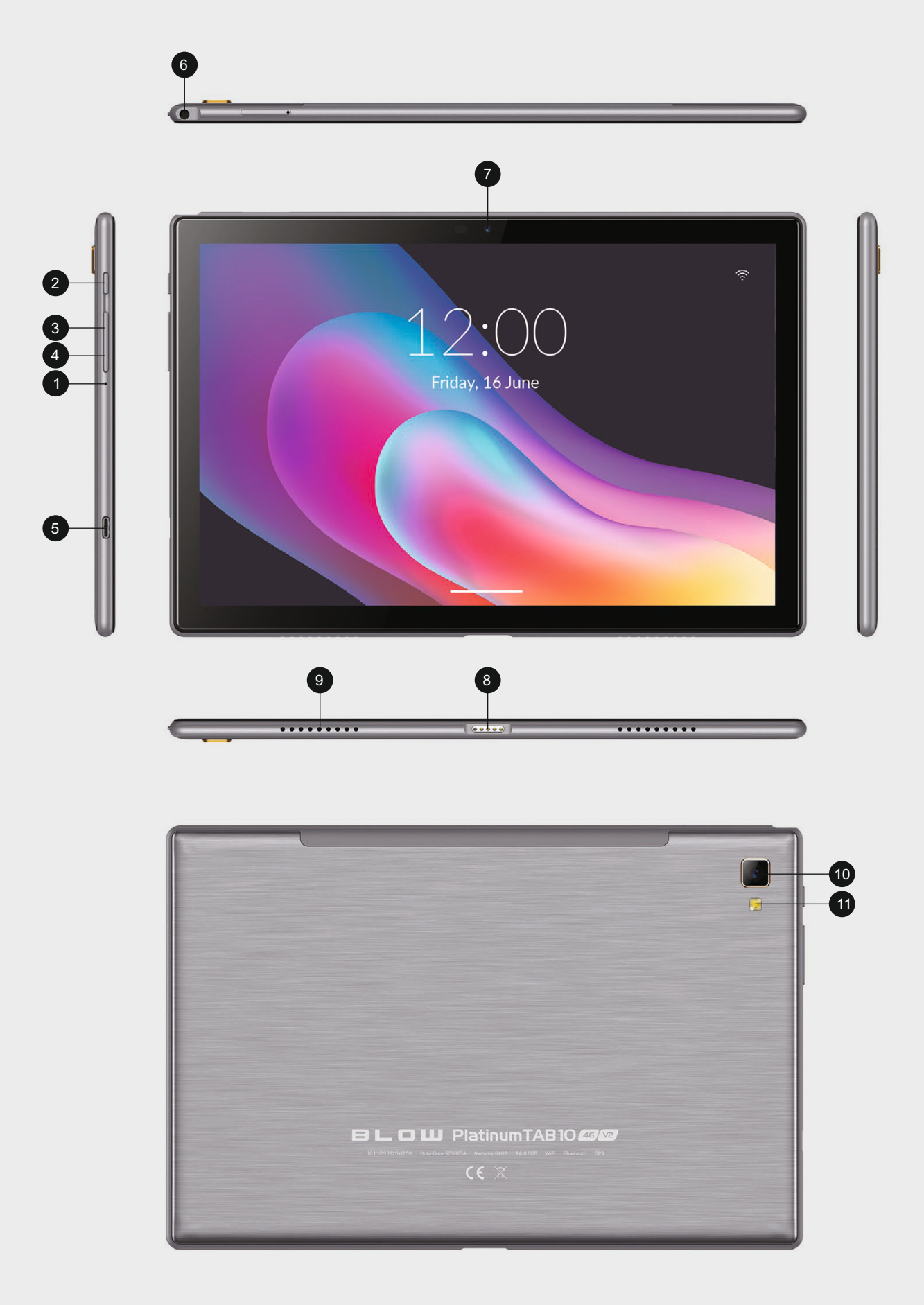

## Rozpoczęcie

Przed włączeniem tabletu upewnij się, że jest w pełni naładowany.

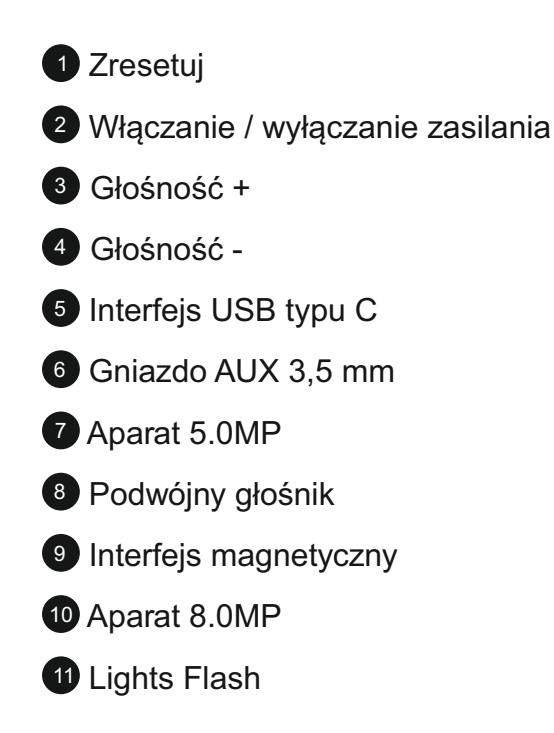

### Zasilanie włącz / wyłącz

Naciśnij i przytrzymaj przycisk zasilania przez 2-3s, aby włączyć tablet: wybierz język i skonfiguruj tablet zgodnie z instrukcją początkową: Naciśnij i przytrzymaj przycisk zasila nia przez 2 s, a następnie zwolnij go. Na ekranie pojawi się komunikat Wyłącz i uruchom ponownie. Stuknij Wyłącz, aby wyłączyć tablet. Naciśnij i przytrzymaj przycisk zasilania przez 5 sekund, aby wykonać wymuszone wyłączenie po zamrożeniu.

#### Bateria

W tablecie jest zainstalowany akumulator litowo-jonowy. Zalecamy całkowite naładowa nie tabletu raz w miesiącu, jeśli tylko od czasu do czasu używasz tabletu. NIE WOLNO WYRZUCAĆ TABLETU DO OGNIA.

#### Tryb uśpienia

Po prostu naciśnij raz przycisk zasilania, aby przełączyć tablet w tryb uśpienia, gdy tablet jest włączony; naciśnij ponownie, aby go obudzić.

### WSKAZÓWKA

Przejdź do: Ustawienia → Wyświetlacz → Uśpij, aby ustawić czas przejścia w tryb uśpienia.

## Ekran główny

### Ikony w dolnym menu

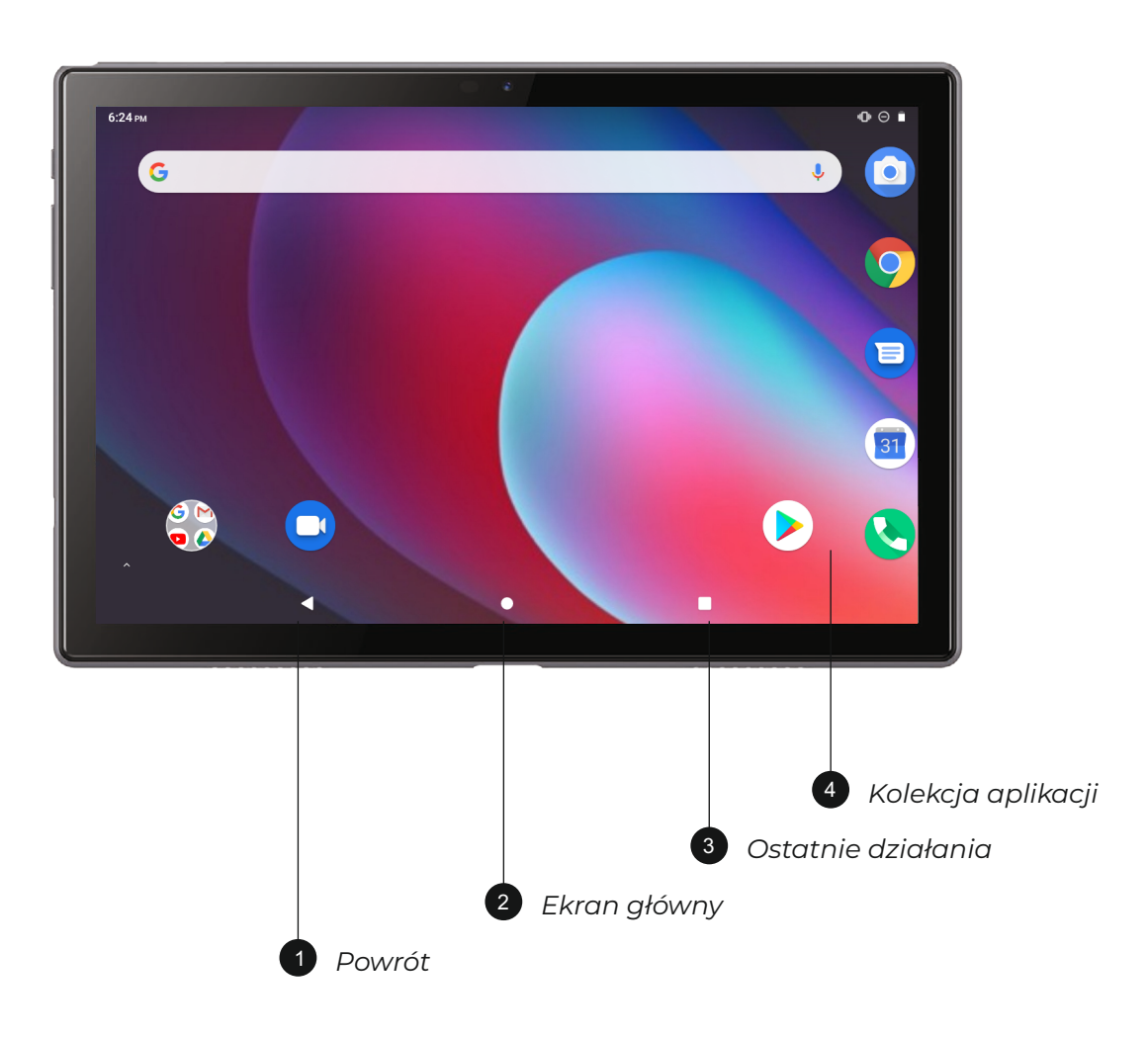

#### Tapety, widżety i ustawienia domowe

Naciśnij i przytrzymaj pustą sekcję ekranu głównego. Zostaną wyświetlone TAPETY, WI DŻETY i USTAWIENIA DOMOWE Stuknij ikonę TAPETY, aby zmienić bieżącą tapetę table tu z domyślnych tapet lub zdjęć.

Najpopularniejsze widżety, dotknij i przytrzymaj widżet (np. Zegar), a następnie przesuń i dodaj go do ekranu głównego. Usuń go, przesuwając do X. Stuknij USTAWIENIA GŁÓW NE, aby włączyć / wyłączyć ikonę Dodaj do ekranu głównego. Dotyczy to nowych aplikacji zainstalowanych ze Sklepu Play.

## Ustawienia podstawowe

### Szybkie ustawienia

Przesuń palcem od góry ekranu w dół, aby uzyskać dostęp do Szybkich ustawień.

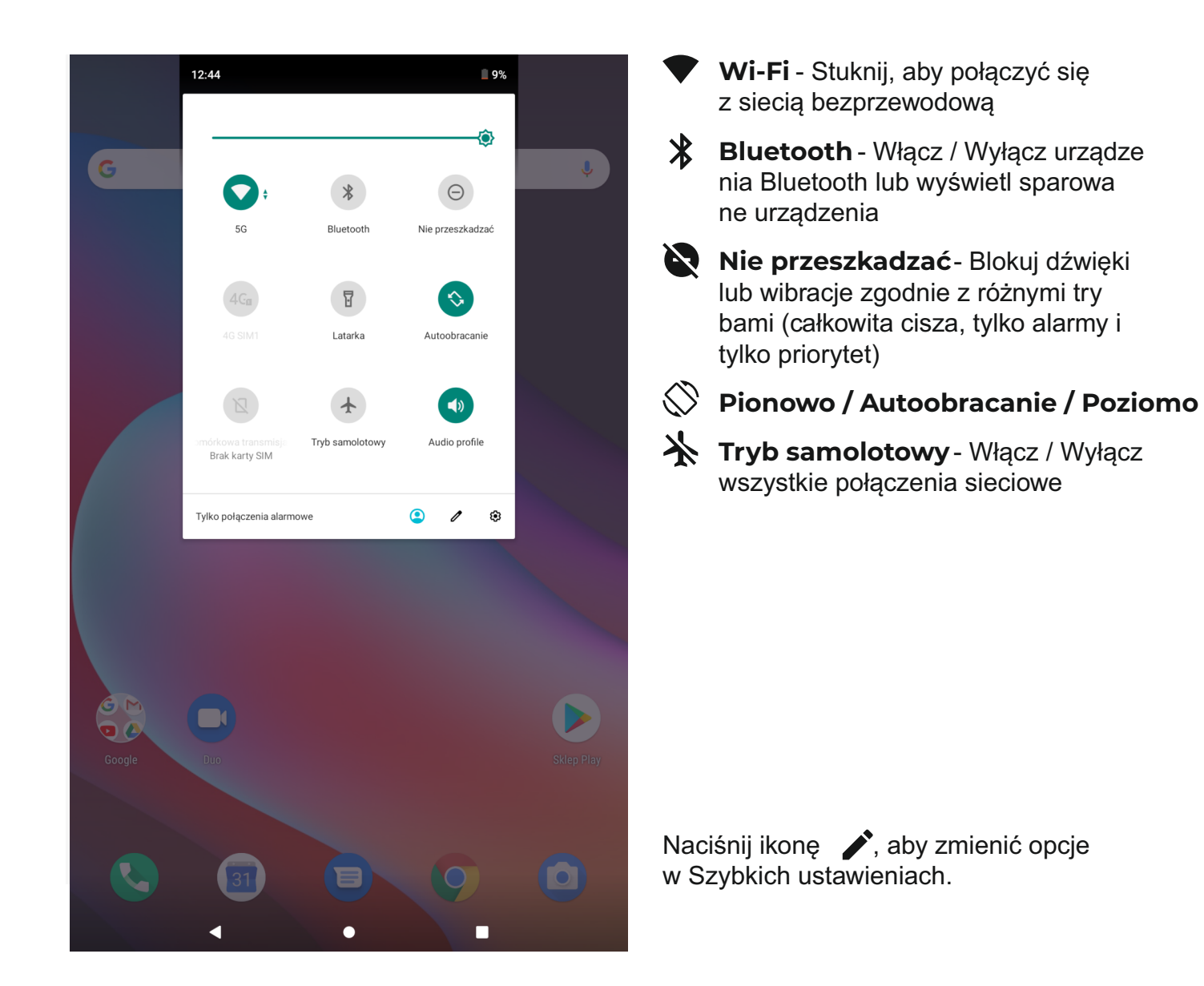

### Więcej ustawień

Przesuń palcem od góry ekranu, dotknij ikonę 🏠 , aby przejść do szczegółowego ustawie nia Interface. Lub stuknij ikonę Ustawienia na ekranie głównym, aby wejść.

### Sieć i Internet

- Połącz się z dowolnym działającym Wi-Fi
- Włącz / Wyłącz tryb samolotowy
- Monitoruj wykorzystanie danych

#### Połączone urządzenia

- Włącz / wyłącz Bluetooth
- Sparuj z urządzeniami Bluetooth i sprawdź sparowane urządzenia
- Urządzenie przesyłające i sprawdź urządzenie przesyłające
- Dodaj i sprawdź drukarki

#### Aplikacje i powiadomienia

- Sprawdź ostatnio otwarte aplikacje
- Sprawdź wszystkie aplikacje na tablecie
- Ustaw uprawnienia aplikacji
- Odinstaluj aplikacje innych firm
- Dostosuj ustawienia powiadomień aplikacji
- Wyczyść pamięć podręczną aplikacji

#### Bateria

- · Wyświetl pozostałą moc akumulatora jako wartość procentową
- Włącz / wyłącz oszczędzanie baterii
- Dostosuj czas przejścia w tryb uśpienia
- Pokaż
- Dostosuj jasność ekranu
- Dostosuj rozmiar czcionki i rozmiar wyświetlacza
- Ustaw zapis ekranu
- Zmień tapetę
- Dostosuj czas przejścia w tryb uśpienia

#### Dźwięk

- Ustaw poziomy głośności dla multimediów, alarmów i powiadomień
- Ustaw preferencje Nie przeszkadzać
- Ustaw melodie powiadomień i alarmów
- Włącz / wyłącz dźwięk blokady ekranu, ładowania i dotknij

#### Zrzut ekranu

- Ustaw czas opóźnienia zrzutu ekranu
- Ustaw folder lokalizacji zrzutów ekranu
- Włączanie / wyłączanie Pokaż przycisk zrzutu ekranu na pasku stanu

### WSKAZÓWKA

Naciśnij jednocześnie przycisk zmniejszania głośności i przycisk zasilania, aby zrobić zrzut ekranu. Lub włącz opcję pokaż przycisk zrzutu ekranu na pasku stanu, a następnie dotknij ikonę w dolnym menu, aby zrobić zrzut ekranu.

#### Przechowywanie

 Wyświetlaj swoją przestrzeń dyskową i zarządzaj nią

### Bezpieczeństwo i lokalizacja

- Ustaw wzór blokady ekranu, np. hasło, PIN, przesunięcie itp.
- Włącz / Wyłącz wszystkie powiado mienia, gdy ekran jest zablokowany Aktywuj / Dezaktywuj
- Włącz / Wyłącz usługi lokalizacyjne dla określonych aplikacji
- Ustaw, aby wyświetlać / ukrywać hasło po wprowadzeniu hasła

### Użytkownicy i konta

 Dodaj konta użytkowników na table cie i zarządzaj nimi

#### Dostępność

 Użytkownicy niedowidzący i niedosły szący mogą zarządzać ustawieniami czytników ekranu, napisów i nie tylko

#### Google

 Ustaw preferencje dotyczące usług powiązanych z Google ™

#### System

- Ustaw język
- Dotknij Język i wprowadzanie → Język → Dodaj język, aby dodać swój język. Po dodaniu przytrzymaj i przesuń w górę, aby zmienić język.
- Przywróć ustawienia fabryczne.
- Stuknij Język i wprowadzanie → Język
   → Dodaj język, aby dodać ustawienie.
- Ustaw datę i godzinę
- Włącz / Wyłącz kopię zapasową
- Sprawdź szczegółowe informacje na temat tabeli

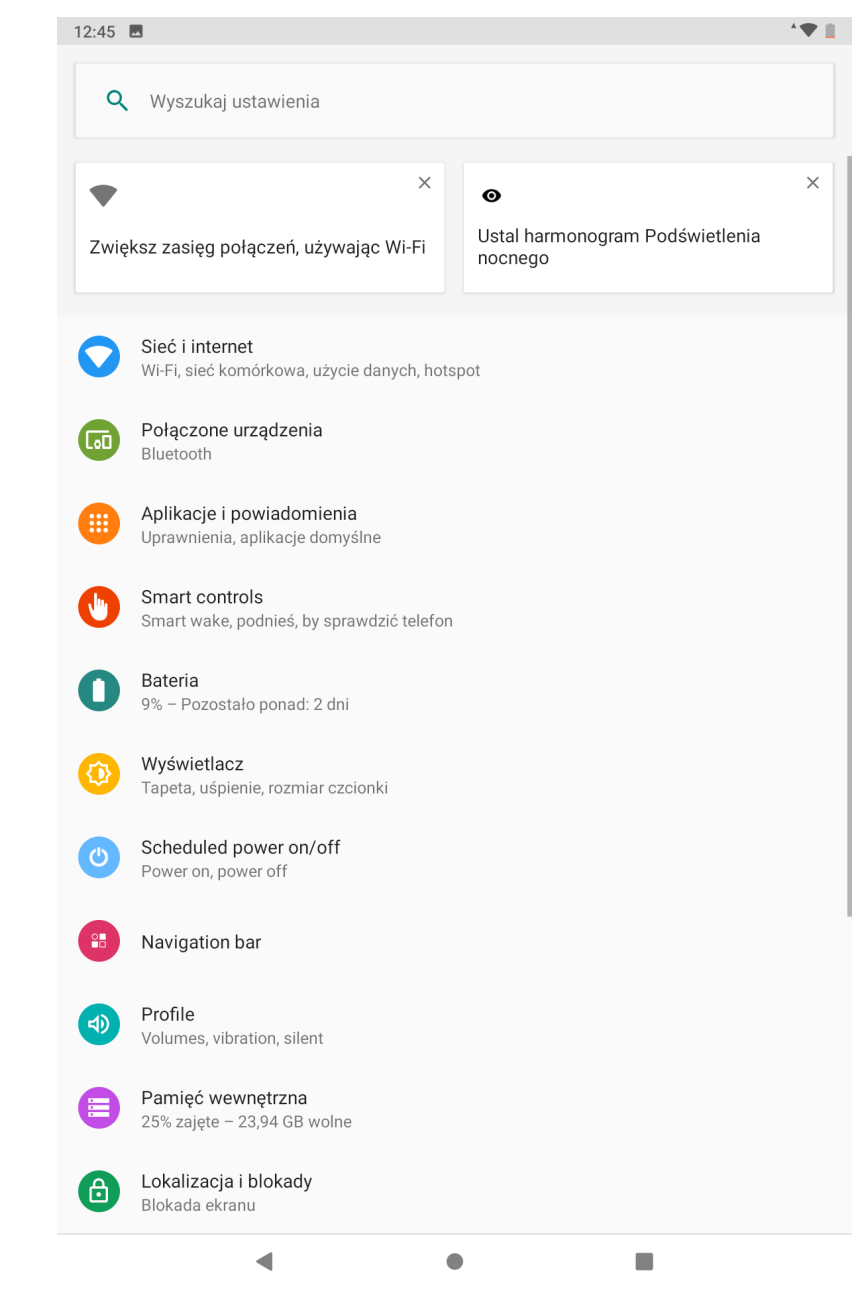

## Połączenie internetowe

Przejdź do ustawień Wi-Fi w interfejsie ustawień lub bezpośrednio przejdź do szybkich ustawień.

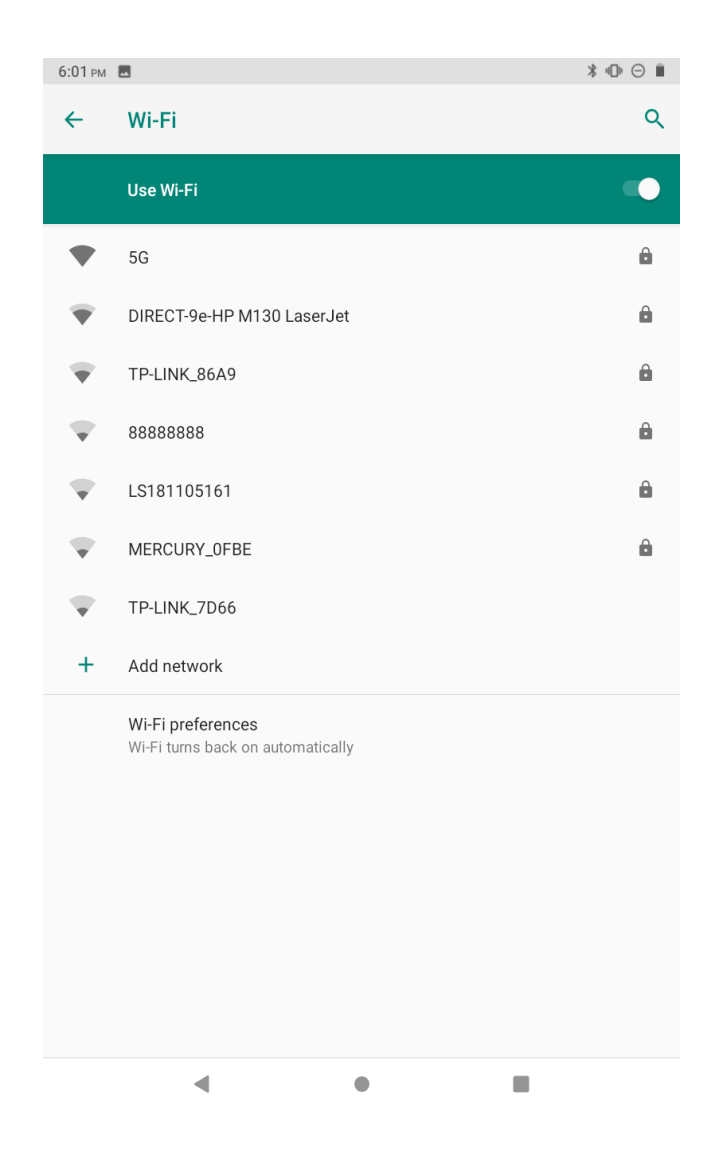

#### Połączenie WiFi

- Stuknij Sieć i Internet i włącz W -Fi. Wszystkie dostępne połączenia Wi-Fi zostaną wyświetlone.
- 2. Wybierz Wi-Fi i wprowadź poprawne hasło.

#### **Parowanie Bluetooth**

Włącz Bluetooth w tablecie i urządzeniu Bluetooth.

- 1. Stuknij Połączone urządzenia i włącz Bluetooth.
- Stuknij Bluetooth → sparuj nowe urządzenie, aby przejść do interfejsu ska nowania. Dostępne urządzenia zosta ną wyświetlone po kilku sekundach.
- Stuknij żądane urządzenie, aby uzy skać kod parowania, i kliknij Paruj na obu urządzeniach. Automatyczne połączenie zostanie zastosowane do niektórych urządzeń.

### Nawigacja w internecie

Przed nawigacją w Internecie upewnij się, że tablet jest podłączony do działającej sieci Wi-Fi. Możesz użyć wstępnie zainstalowanej przeglądarki ChromeTM lub użyć innej pobranej przeglądarki.

## Zarządzanie aplikacjami

### Pobieranie i instalacja aplikacji

- 1. Naciśnij i otwórz Sklep Play na ekranie głównym.
- 2. Zaloguj się do swojego konta Google, wyszukaj i pobierz potrzebną aplikację.

### Zarządzanie aplikacjami

- Przenieś aplikację Stuknij i przytrzymaj aplikację, a następnie przesuń ją do żądanego ekranu.
- Usuń aplikację z ekranu głównego Stuknij i przytrzymaj aplikację, a następnie przesuń do X, aby usunąć ją z ekranu głównego.
- Odinstaluj aplikację Stuknij i przytrzymaj aplikację, a następnie przesuń do kosza, aby odinstalować aplikację.

### Wyczyść pamięć podręczną aplikacji

- 1. Przejdź do Ustawienia → Aplikacje i powiadomienia
- 2. Wybierz  $App \rightarrow Storage \rightarrow CLEAR CACHE$

## Multimedia

### Podłączanie do komputera

- 1. Podłącz tablet do komputera kablem USB i przejdź do Szybkie ustawienia;
- 2. Stuknij System Android USB ładowanie tego urządzenia → Stuknij, aby uzyskać więcej opcji → Użyj USB do
- 3. Wybierz opcję Przenieś pliki
- 4. Przejdź do komputera i znajdź tablet, aby przesłać pliki między tabletem, a komputerem.

#### WSKAZÓWKA

- → Wybierz Ładowanie tego urządzenia, aby naładować tablet.
- → Wybierz opcję Przenieś zdjęcia (PTP), aby przesłać zdjęcia między urządzeniami.

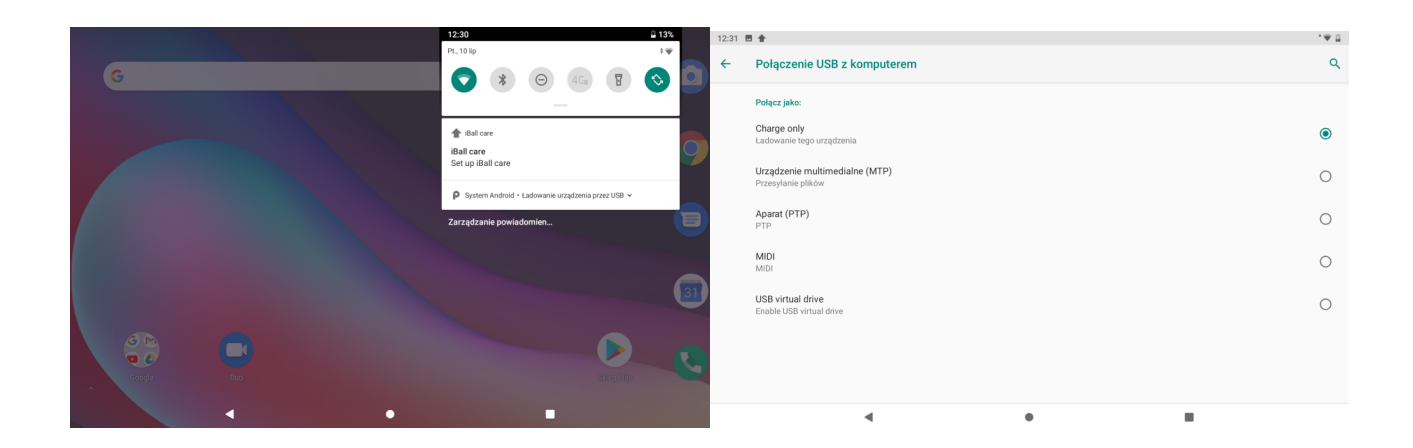

#### Podłączanie do urządzenia zewnętrznego

- 1. Zainstaluj kartę micro SD w gnieździe karty micro SD i przejdź do
- 2. Stuknij Nowa wykryta karta SD lub Monituj;
- 3. Ustaw kartę micro SD jako pamięć przenośną, wybierając opcję Użyj jako pamięć przenośną. Wprowadź pamięć karty micro SD, aby przenosić pliki między kartą, a tabletem.

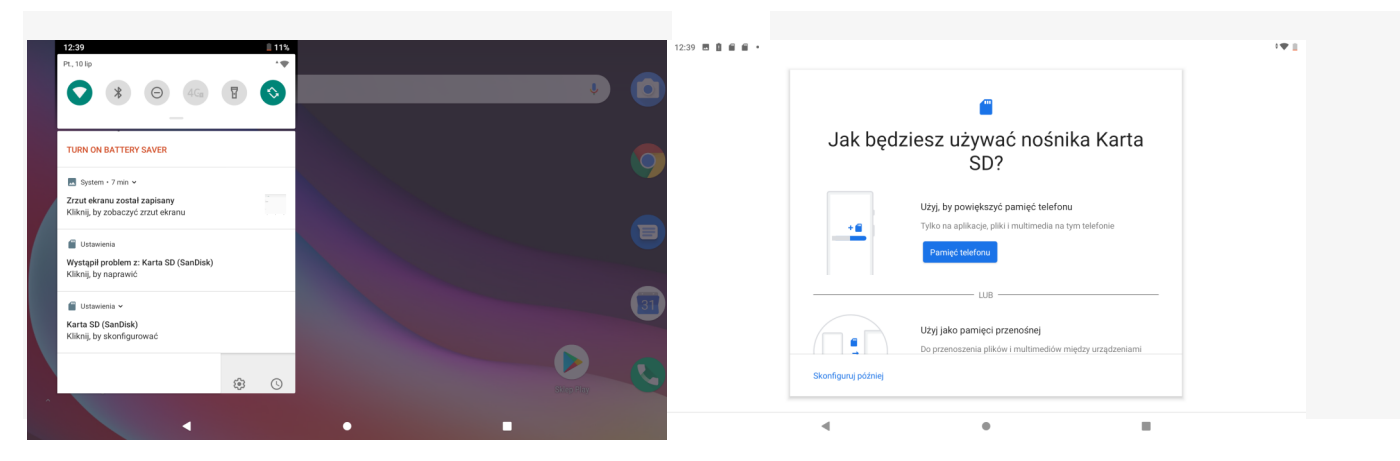

11

Szybkie ustawienia;

## Specyfikacja

| System Operacyjny                        | Google Android 10                                                                   |
|------------------------------------------|-------------------------------------------------------------------------------------|
| Wyświetlacz                              | 10.1" pojemnościowy, pięciopunktowy<br>o rozdzielczości 1920x1200                   |
| Procesor CPU                             | Octa-Core SC9863A, ARM Cortex™-A55,<br>Speed: up to 1.6GHz + 1.2GHz                 |
| Procesor GPU                             | IMG8322                                                                             |
| Wbudowany moduł 4G                       | Bands 2G 1900/1800/850/900, 3G WCDMA<br>2100/900, 44G 800, 900, 1800, 2100          |
| Dual SIM – może być używany jako telefon | Tak                                                                                 |
| WiFi                                     | Dwu-zakresowa, IEEE 802.11 a/b/g/n/ac (2.4G +5G)                                    |
| Bluetooth                                | 5.0                                                                                 |
| Wbudowany odbiornik GPS                  | Tak                                                                                 |
| RAM                                      | 6GB                                                                                 |
| Pamięć wewnętrzna                        | 64GB                                                                                |
| Pamięć zewnętrzna                        | slot kart TF do 128GB                                                               |
| Kamery                                   | Wbudowana w panel przedni CMOS 5MPix,<br>w panel tylny CMOS 8MPix                   |
| Odtwarzacze                              | wideo, audio, obrazy, książki elektroniczne, prze -<br>glądarka internetowa         |
| Obsługiwane formaty video                | MP4, MOV, 3GP, AVI                                                                  |
| Obsługiwane formaty audio                | MP3, WMA, MP2, OGG, AAC, M4A, MA4, FLAC, APE, 3GP, WAV                              |
| Obsługiwane formaty obrazów              | JPG, JPEG, GIF, BMP, PNG                                                            |
| Porty I/O                                | 1x USB Type-C Port, 1x Micro-SD Card Slot, 1x Reset<br>Hole, 1x Earphone Jack 3.5mm |
| Transmisja danych                        | Port USB Type-C pracujący w trybie Client i Host                                    |
| Ładowarka                                | Wejście AC 100-240V, 50-60Hz, wyjście DC 5V 2A                                      |
| Pojemność wbudowanego akumulatora        | 6600mAh 3.7 (Czas pracy: 5-6 godzin)                                                |
| Wymiary                                  | 244 x 163 x 8 mm                                                                    |
| G-sensor                                 | Tak                                                                                 |
| Etui w zestawie                          | Tak                                                                                 |
| Klawiatura dokująca w zestawie           | Tak                                                                                 |

## Introduction

Before use, please read this manual carefully. It gives important about safety, use and maintenance of your Tablet.

Remove all packaging material. You may wish to keep packaging for future use or storage of Your Tablet. Alternatively, dispose of accordingly.

| FUNCTION OVERVIEW      | _ 14 |
|------------------------|------|
| GETTING STARTED        | _ 15 |
| HOME SCREEN            | _ 16 |
| SETTING BASICS         | _ 17 |
| POŁĄCZENIE INTERNETOWE | _ 20 |
|                        | _ 20 |
|                        | _ 21 |
| MULTIMEDIA             | _ 22 |
|                        | _ 23 |

## **Function overview**

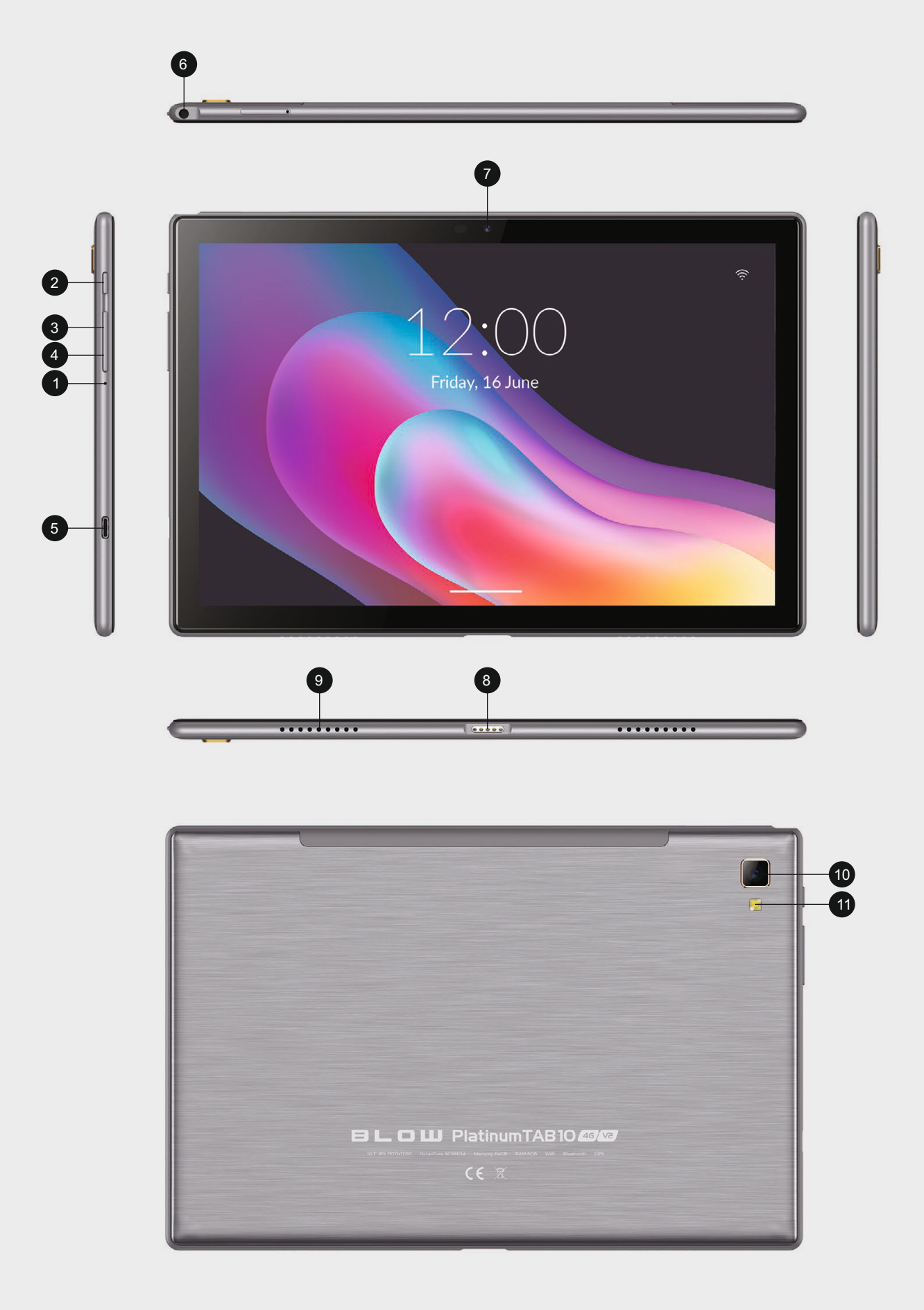

## **Getting started**

Before Powering up the Tablet, ensure that it is fully charged.

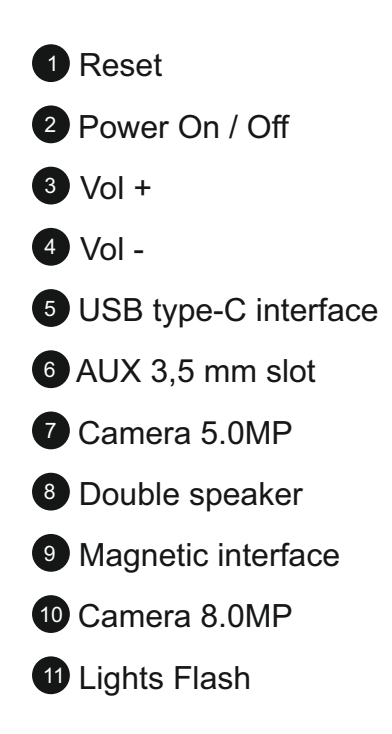

### Power On/Off

Press and hold the power button for 2-3s to turn on your tablet: Select your language and set up your tablet following the start guide:

Press and hold the power button for 2s, then release it. It will show Power Off and Restart on th screen. Tap Power Off to turn off the tablet.

Press and hold the power button for 5s to do a forced shutdown when it's frozen

#### Battery

Chargeable Li-ion battery is installed in the tablet. We suggest you drain completely once a month if only use your tablet occasionally. DO NOT dispose of tablet in a fire.

#### Sleep Mode

Simply press the power button once to switch the tablet to the Sleep Mode when the tablet is ON; press again to woke it up.

### 

Go to Settings>Display>Sleep to set the time of entering the Sleep Mode.

### **Home Screen**

#### Icons on the Bottom Menu

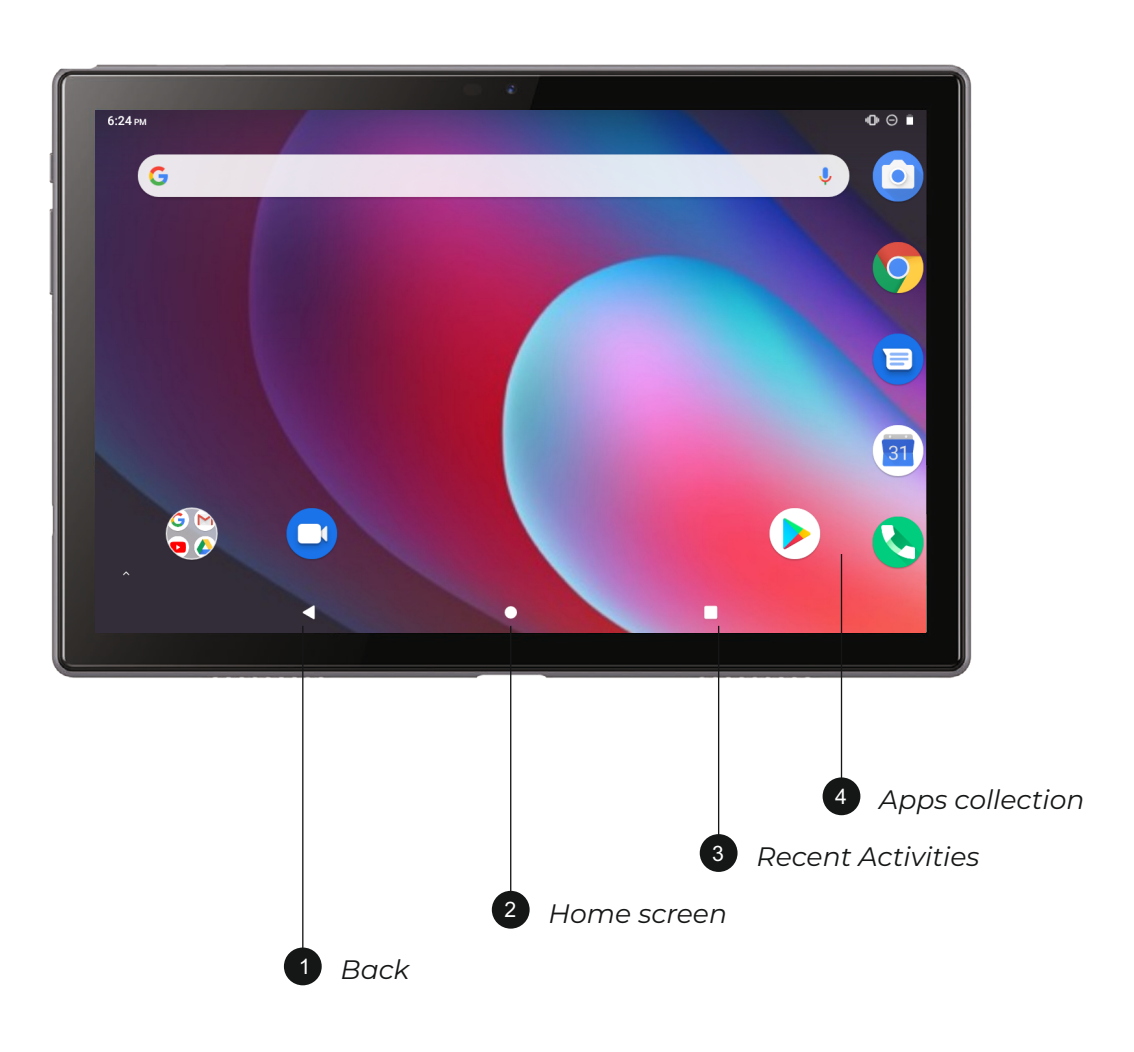

#### Wallpapers, Widgets and Home Settings

Tap and hold the empty section of a Home screen. WALLPAPERS, WIDGETS and HOME SETTINGS will be displayed Tap WALLPAPERS icon to change the current wallpaper of the tablet from the default wallpapers or your photos.

Top WIDGETS, touch and hold ay widget (e.g.Clock), then slide and add it to a Home screen. Remove it by sliding to X. Tap HOME SETTINGS to enable/disable Add icon to Home screen. This is applicable to the new Apps installed from Play Store.

## **Basic Settings**

### **Quick settings**

Swipe down from the top of the screen to access Quick Settings

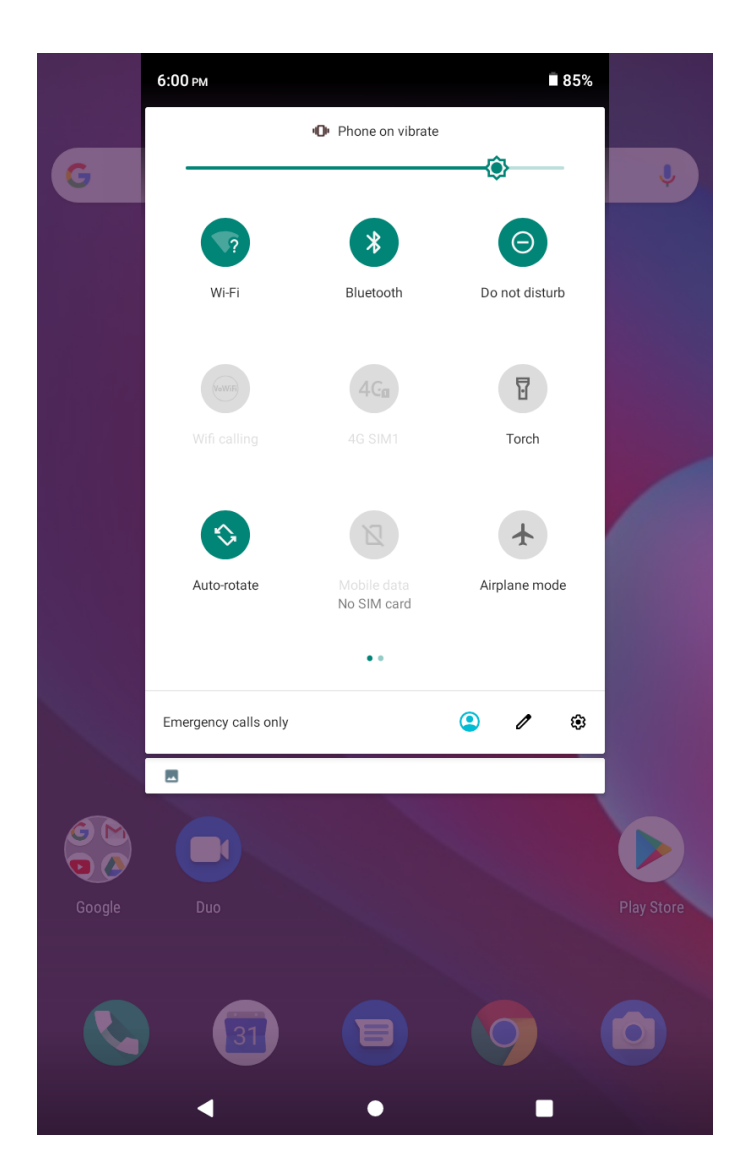

- **Wi-Fi** to connect to a wireless network
- **Bluetooth** Enable, disable the Bluetooth devices or view paired devices
- **Do Not Disturb** Block sounds or vibrations according to the different modes (Total silence, Alarms only and Priority only)

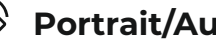

- Portrait/Auto-rotate/Landscape
- Airplane Mode Turn on/off all the network connectivity

Tap the icon 🖍 to change the options in the Quick settings.

#### More settings

Swipe from the top of the screen, the tap the icon 🏚 to enter the detailed Setting interace. Or, tap Settings icon on the Home screen to enter.

#### **Network & Internet**

- Connect to any working Wi-Fi •
- Enable/disable the Airplane Mode •
- Monitor the data usage •

#### **Connected devices**

- Turn on/off Bluetooth
- · Pair with Bluetooth devices and check the paired devices
- Cast device and check the cast device
- Add and check printers

#### **Apps & notifications**

- Check the Apps recently opened
- Check all the Apps on the tablet
- Set the App permissions
- Uninstall the third-party Apps
- Adjust App notification settings
- Clear the cache of the Apps

#### Battery

- Display the remaining battery power as a percentage
- Enable/disable the Battery Saver
- Adjust the time of entering the Sleep Mode

#### Display

- Adjust the screen brightness
- · Adjust the font size and display size
- Set a screen save
- Change the wallpaper
- Adjust the time of entering the Sleep Mode

#### Sound

- Set Volume levels for media, alarms and notifications
- Set preferences of Do Not Disturb
- Set the tunes for notifications and alarms
- Turn on/off the sound for screen lock, charging and touch

#### Screenshoot

- Set the delay time for screenshot
- Set the location folder of screenshots
- Switch on/off Show the screenshot button in the status bar

### 

Press the volume down button and the power button together to capture a screenshot. Or, switch on show the screenshot button in the status bar, then tap the icon on the bottom menu to capture a screenshot.

#### Storage

· View and manage your storage space

#### Security and location

- Set screen lock pattern, e.g. password, PIN, Swipe etc.
- Enable/disable all the notifications while the screen is locked Activate / disactivate
- Turn on/off the location services for specific Apps
- Set to show/hide the password when input a password

#### **Users & accounts**

• Add and manage the user accounts on your tablet

#### Accessibility

 For vision and hearing impaired users, manage settings for Screen readers, Subtitle and more.

#### Google

• Ste the preferences for Google™ related s

#### System

- Set language
- Tap Language&Input → Language → → add language, to add your language. After adding, hold and slide the to the top to change the language.
- Restore factory setting.
- Tap Language&Input → Language → → add language, to add your settings.
- · Set data and time
- Turn on/off the Backup
- · Check the detailed information about the table

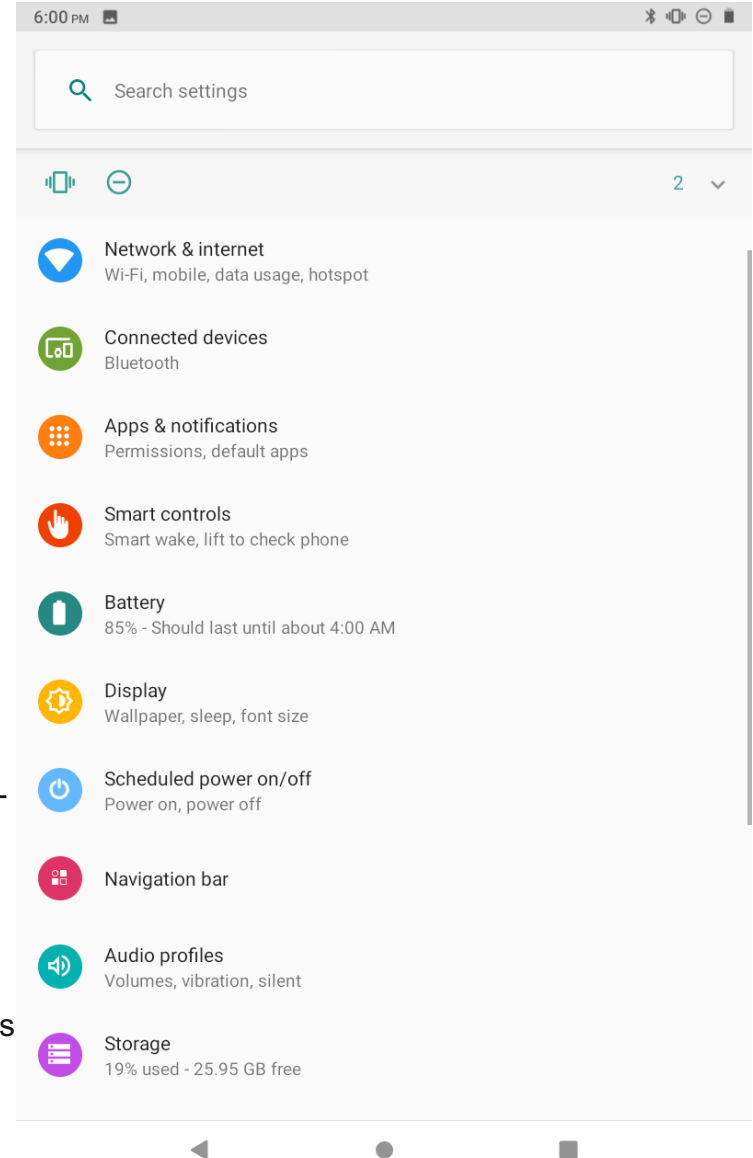

### **Network Conection**

Go to Wi-Fi settings in the Settings interface or directly enter Quick Settings.

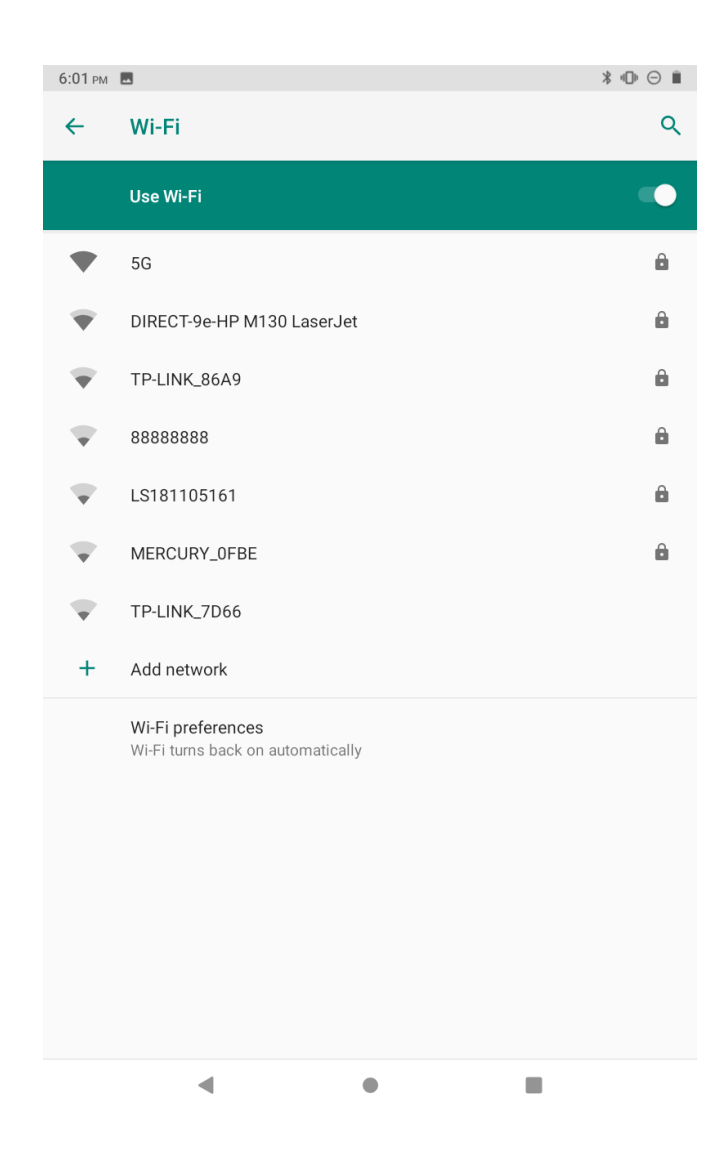

### Wi-fi Connection

- 1. Tap Network and Internet and turn on the Wi-Fi. All Wi-Fi connections available will be listed
- 2. Select your Wi-Fi and input the correct password.

#### **Bluetooth Paring**

Please turn on the Bluetooth on your tablet and your bluetooth device.

- 1. Tap Connected devices and turn on the Bluetooth;
- Tap Bluetooth>+pair new device to enter the scanning interface. Devices available will be displayed after a few seconds;
- Tap the desired device to get a paring code and click Pair on both devices. An automatic connection will be applied to some devices

## **Internet Navigation**

Please make sure the tablet is connected to a working Wi-Fi network before navigating the Internet.

You may use the ChromeTM browser pre-installed or use another brows downloaded.

## App Management

### Move the App

- 1. Tap and open Play Store on the Home screen;
- 2. Log into your google account, search and download the App you need.

### App Management

- Tap and hold the App, then slide it to a desired screen. Remove the App from the Home screen
- Tap and hold the App, then slide to X to remove it from your Home screen.
- Uninstall the App Tap and hold the App, then slide to the trash bin to uninstall the App.

### Clear the Cache of the App

- 1. Go to Settings → Apps&notifications;
- 2. Select and App → Storage → CLEAR CACHE

## Multimedia

### **Connecting to the Computer**

- 1. Connect your tablet to the computer with USB cable and go to Quick Settings;
- 2. Tap Android Systems, USB charging this device → Tap for more options → Use USB to;
- 3. Select Transfer files
- 4. Go to your computer and find your tablet to transfer files between your tablet and computer.

### 

- → Select Charging this device to charge your tablet;
- → Select Transfer photos (PTP) to transfer photos between the devices.

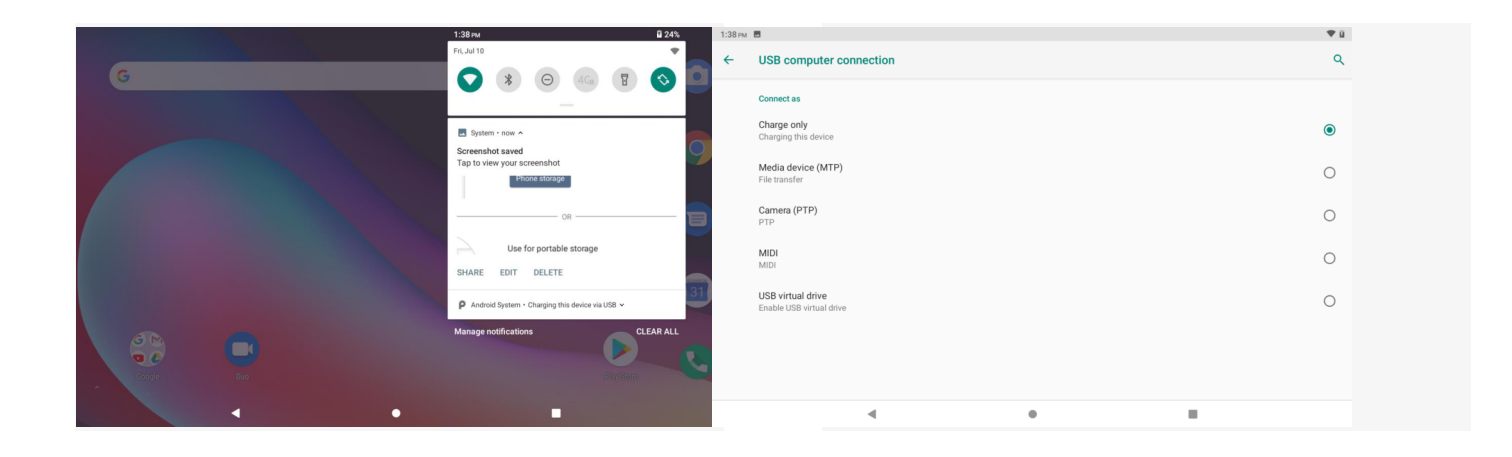

#### **Connecting to an External Device**

- 1. Install a micro SD card into the micro SD card slot and go Quick Settings;
- 2. Tap New SD card detected or Set Up prompt;
- 3. Set the micro SD card as a portable storage by selecting Use as portable storage. Enter micro SD Card storage to move files between the card and tablet.

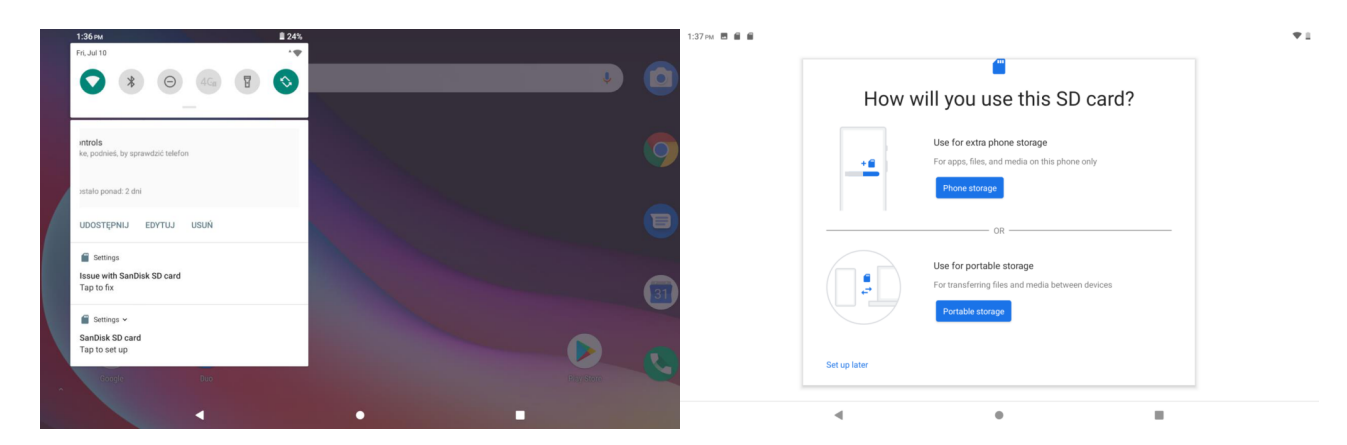

## Specification

| Operating system                     | Google Android 10                                                                   |
|--------------------------------------|-------------------------------------------------------------------------------------|
| Display                              | 10.1" Capactive 5 pionts touch, r<br>esolution 1200x1920                            |
| Procesor CPU                         | Octa-Core SC9863A, ARM Cortex™-A55,<br>Speed: up to 1.6GHz + 1.2GHz                 |
| Procesor GPU                         | IMG8322                                                                             |
| Built-in 4G                          | Bands 2G 1900/1800/850/900, 3G WCDMA<br>2100/900, 44G 800, 900, 1800, 2100          |
| Dual SIM – can be use as a telephone | Tak                                                                                 |
| WiFi                                 | Dual Band, IEEE 802.11 a/b/g/n/ac (2.4G +5G)                                        |
| Bluetooth                            | 5.0                                                                                 |
| Built-in GPS                         | Tak                                                                                 |
| RAM                                  | 6GB                                                                                 |
| Memory                               | 64GB                                                                                |
| External memory                      | TF card do 128GB max                                                                |
| Cameras                              | built-in front panel CMOS 5MPix,<br>the rear panel CMOS 8MPix                       |
| Players                              | video, audio, images, e-books, Internet browser                                     |
| Supported video formats              | MP4, MOV, 3GP, AVI                                                                  |
| Supported audio formats              | MP3, WMA, MP2, OGG, AAC, M4A, MA4, FLAC, APE, 3GP, WAV                              |
| Supported photo formats              | JPG, JPEG, GIF, BMP, PNG                                                            |
| I/O Ports                            | 1x USB Type-C Port, 1x Micro-SD Card Slot, 1x Reset<br>Hole, 1x Earphone Jack 3.5mm |
| Data transmission                    | USB Port Type-C running in a Client and Host                                        |
| Charger                              | Input AC 100-240V, 50-60Hz, output DC 5V 2A                                         |
| Built-in Power supply capacity       | 6600mAh 3.7 (Work time: 5-6 hours)                                                  |
| Dimensions                           | 244 x 163 x 8 mm                                                                    |
| G-sensor                             | Yes                                                                                 |
| Etui included                        | Yes                                                                                 |
| Docking keyboard included            | Yes                                                                                 |

Wyprodukowano w ChRL dla:

PROLECH R. i S. Leszek Sp. J. Stary Puznów 58B 08-400 Garwolin, Polska www.blow.com.pl

Serwis:

Serwis BLOW Stary Puznów 58B 08-400 Garwolin, Polska www.blow.com.plManufactured in P.R.C. for:

PROLECH R. i S. Leszek Sp. J. Stary Puznów 58B, 08-400 Garwolin, Poland www.blow.com.pl

Service:

BLOW Service Stary Puznów 58B, 08-400 Garwolin, Poland www.blow.com.pl

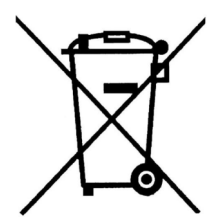

Sprzęt elektryczny oznaczony symbolem przekreślonego kosza nie może być wyrzucany wraz z odpadami komunalnymi. Taki sprzęt podlega zbiórce oraz recyklingowi.

Electrical equipment marked with the bin icon cannot be disposed of along with ordinary municipal waste. Such equipment should be collected and recycled.

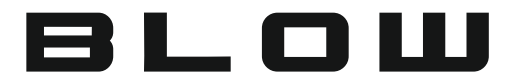

#### DEKLARACJA ZGODNOŚCI / DECLARATION OF CONFORMITY | Nr. 79-045/2020

Importer: PROLECH R. I S. LESZEK SPÓŁKA JAWNA, STARY PUZNÓW 58B, 08-400 GARWOLIN, POLSKA

Nazwa produktu: Tablet

Marka: BLOW

Model: PlatinumTAB10 4G V2

Kod produktu: 79-045#

Deklaruję, że wyrób: Tablet, marka BLOW, model PlatinumTAB10 4G V2, kod produktu 79-045# jest zgodny z wymaganiami określonymi w dyrektywach 2014/53/EU, 2011/65/EU, 2014/30/EU. Do wykazania zgodności zastosowano normy:

EN 62209-2:2010; EN 50566:2017; EN62478:2010 EN60950-1:2006+A11:2009+A1:2010+A12:2011+A2:2013 EN 3032-2:2013 EN 301 489-1 V2.2.3 EN 55032:2015/AC:2016 EN 61000-3-2:2014 EN 61000-3-3:2013 EN 55035:2017 EN 300 328 V2.2.2 IEC 62321: 2013/2015 EN 301 893 V2.1.1

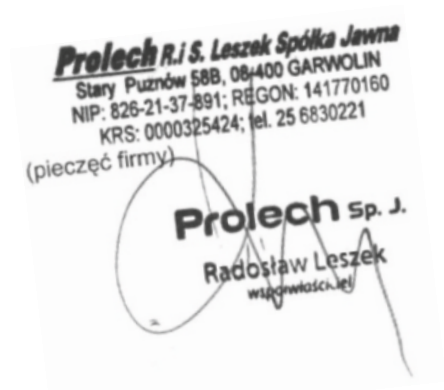

Stary Puznów 09.07.2020

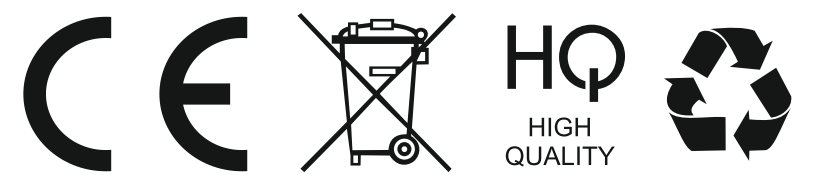

Wyprodukowano w CH.R.L dla firmy PROLECH Sp.J. , Stary Puznów 58B, 08-400 Garwolin, Polska www.blow.pl | www.prolech.com.pl

#### KARTA GWARANCYJNA

1. Okres gwarancji wynosi 24 miesiące od daty sprzedaży (zgodnie z data na dowodzie zakupu oraz w karcie gwarancyjnej). Zasięg terytorialny ochrony gwarancyjnej dotyczy całego terytorium Polski.

2. Warunkiem przyjęcia produktu do naprawy gwarancyjnej jest przedstawienie Sprzedawcy przez Nabywcę:

- poprawnie wypełnionej karty gwarancyjnej;

ważnego dowodu zakupu (paragon, rachunek uproszczony, faktura VAT) z datą sprzedaży taką jak na karcie gwarancyjnej;
 wadliwego produktu.

Serwis może odmówić wykonania naprawy gwarancyjnej w przypadku stwierdzenia niezgodności danych zawartych w powyższych dokumentach.

3. Karta gwarancyjna musi posiadać pieczątkę punktu sprzedaży i podpis sprzedawcy. Karta gwarancyjna wypełniona niepoprawnie lub nieczytelnie jest nieważna.

4. Gwarancją objęte są wyłącznie wady spowodowane przyczynami tkwiącymi w sprzedanym produkcie.

5. Gwarancją nie są objęte:

– jakiekolwiek wady powstałe w wyniku niewłaściwego użytkowania produktu, w szczególności niezgodnego z instrukcją obsługi bądź przepisami bezpieczeństwa;

- mechaniczne uszkodzenia produktu i wywołane w nim wady;

- jakiekolwiek wady powstałe w wyniku napraw wykonanych przez podmioty nieupoważnione (w tym przez Nabywcę);

- uszkodzenia lub wadliwe działanie spowodowane niewłaściwą instalacją urządzeń, współpracujących z produktem;

- części i akcesoria podlegające normalnemu zużyciu w czasie eksploatacji, w szczególności zarysowania, trudne do usunięcia zabrudzenia, wytarcia napisów, baterie itp..;

- czynności wymienione w instrukcji obsługi, przeznaczone do wykonywania przez użytkownika;

uszkodzenia powstałe w wyniku zdarzeń losowych, takich jak pożar, powódź, przepięcia sieci energetycznej, wyładowania elektryczne; zalanie, działanie środków chemicznych oraz innych czynników zewnętrznych, powodujących np. korozje czy plamy;
 produkty, w których została usunięta lub naruszona plomba gwarancyjna;

6. Gwarancją objęte są produkty używane wyłącznie do celów niezwiązanych z działalnością gospodarczą. Gwarancji nie podlegają produkty eksploatowane do celów zarobkowych.

7. W przypadku stwierdzenia przez Serwis, iż produkt był używany do celów komercyjnych, przemysłowych lub profesjonalnych, gwarancja zawsze będzie ograniczona do wymiany części zamiennych. Zgłaszający poniesie koszty robocizny, a czas trwania gwarancji produktu (z wyłączeniem części eksploatacyjnych) nie zmieni się. Czas trwania gwarancji produktu na części eksploatacyjnych) nie zmieni się. Czas trwania gwarancji produktu na części eksploatacyjnych) nie zmieni się.

8. Gwarancja obejmuje bezpłatną wymianę części zamiennych potrzebnych do naprawy oraz robociznę w okresie gwarancji. Usterki ujawnione w okresie gwarancji mogą być usuwane tylko przez Autoryzowany Serwis BLOW w możliwie jak najkrótszym terminie.

9. Serwis, firma handlowa, która sprzedała produkt oraz BLOW, nie ponoszą odpowiedzialności za terminowość wykonania naprawy gwarancyjnej, jeżeli naprawa nie może być wykonana z powodu restrykcji importowych / eksportowych na części zamienne/ lub innych przepisów prawnych oraz innych okoliczności, na które wskazane podmioty nie mają wpływu.

10. Zalecane jest przesłanie produktu w oryginalnym opakowaniu fabrycznym. W przypadku uszkodzenia w transporcie, proces naprawy nie zostanie rozpoczęty.

11. W przypadku stwierdzenia usterki, Klient może złożyć reklamacje w miejscu zakupu.

12. Nabywcy przysługuje prawo do wymiany sprzętu na nowy jeżeli Serwis BLOW stwierdzi na piśmie, iż usunięcie wady jest niemożliwe. Sprzęt podlegający wymianie powinien być kompletny. W razie dostarczenia zdekompletowanego zestawu, koszty brakującego wyposażenia ponosi Nabywca.

13. Wszelkie czynności wykonywane przez punkty serwisowe (w przypadku produktu sprawnego) polegające na: sprawdzaniu działania, pomiarze parametrów technicznych, czyszczeniu, regulacji, strojeniu są czynnościami odpłatnymi.

14. Uszkodzenia mechaniczne nie podlegają gwarancji, nawet jeśli pośrednik sprzedaży przyjmie sprzęt uszkodzony mechanicznie do rozpatrzenia reklamacji. BLOW jako gwarant bez względu na opinie pośredników nie udziela gwarancji na sprzęty uszkodzone mechanicznie.

15. W przypadku utraty karty gwarancyjnej nie będzie wydawany dokument zastępczy lub duplikat, a naprawa i roszczenia wynikające z niniejszej gwarancji ulegają wygaśnięciu.

16. Gwarancja na sprzedany towar nie wyłącza, nie ogranicza ani nie zawiesza uprawnień Nabywcy wynikających z niezgodności towaru z umową.

17. W sprawach nieuregulowanych niniejszymi warunkami zastosowanie znajdą przepisy Kodeksu Cywilnego.

| Tablet BLOW PlatinumTAB10 4G V2, nr fabryczny: |
|------------------------------------------------|
| Data sprzedaży:                                |
| Pieczęć i podpis sprzedawcy:                   |
| Akceptuję warunki niniejszej sprzedaży:        |

Google, Android and Google Play and other marks are trademarks of Google LLC.